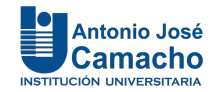

## INSTRUCTIVO PARA SOLICITAR CERTIFICADOS Y CARGUE DE RECIBO Y PAGOS DE ESTAMPILLAS.

1. El estudiante selecciona el Programa académico, posteriormente selecciona el certificado que requiere y por último Registrar/Aceptar.

| Inform<br>Tipo de<br>Número<br>Nombre<br>Estimado | ación del Solicitante<br>documento<br>o de documento<br>e<br>o usuario, se ha encontrado en el sistema que usted estÃ <sub>l</sub> realizando o ha u<br>mas                                                                  | aplicaciones.uniajc.edu.co dice<br>¿Está seguro que desea realizar la solici | tud ?<br>Aceptar               | Cancelar                       | programas desea que se expida el cer                                | tificado o constancia.         |           |
|---------------------------------------------------|----------------------------------------------------------------------------------------------------|------------------------------------------------------------------------------|--------------------------------|--------------------------------|---------------------------------------------------------------------|--------------------------------|-----------|
| 0                                                 | INGENIERÍA ELECTRÓNICA - HOMOLOGACIÓN<br>TECNOLOGÍA EN ELECTRÓNICA INDUSTRIAL                                                                                                    | FRANJA<br>FRANJA                                                             |                                |                                |                                                                     |                                |           |
| Certific                                          | cados y Constancias Ofrecidos                                                                                                    |                                                                              |                                | Información Se                 | leccionable                                                         |                                |           |
| 0                                                 | Nombre del certificado<br>R1. CERTIFICADO ACADEMICO CON INTENSIDAD HORARIA (2023-02)<br>R2. CERTIFICADO DE NOTAS - PERIODO ANTERIOR (2023-01)<br>R3. CERTIFICADO ACADEMICO CON ASIGNATURAS E INTENSIDAD<br>HORARIA (2023-02) | Valor<br>\$34800<br>\$34800<br>\$34800                                       |                                | El certificado o<br>gestionar. | constancia que ha seleccionado no ofre                              | ece información que usted pued | а         |
|                                                   |                                                                                                    |                                                                              |                                |                                |                                                                     |                                | Registrar |
| Docum<br>Estimad                                  | nentos Solicitados Nombre de Prog<br>do usuario, usted no ha realizado solicitudes o se ha realizado una limpieza d                                                                                                    | rama Tip<br>e ellas. Tenga en cuenta que las solicitudes                     | o Estado<br>se eliminan cuando | Feci<br>se encuentran per      | ha <b>de Solicitud</b><br>ndientes y pasa un tiempo sin registrar p | Estampilla<br>pago.            | Volver    |

2. Al realizar el proceso de Registrar, saldrá una ventana emergente donde le indicará que deberá descargar su liquidación por el valor del certificado, para continuar debe hacer clic en Aceptar.

| Inform<br>Tipo de<br>Númer<br>Nombr<br>Estimad | nación del Solicitante<br>e documento<br>o de documento<br>e<br>do usuario, se ha encontrado en el sistema que usted estÃj realizando o ha realizad<br>amas | aplicaciones.uniajc.edu.co dice<br>La solicitud ha sido registrada exitosamente. Puede visualizarla en la<br>lista de solicitudes realizadas desde donde podrá descargar la<br>liquidación generada por concepto de certificados y constancias. | de estos programas desea que se expida el certificado o constancia. |
|------------------------------------------------|----------------------------------------------------------------------------------------------------|----------------------------------------------------------------------------------------------------|---------------------------------------------------------------------|
| $\bigcirc$                                     | INGENIERÍA ELECTRÓNICA - HOMOLOGACIÓN                                                                                                    | FRANJA                                                                                                    |                                                                     |
| $\bigcirc$                                     | TECNOLOGÍA EN ELECTRÓNICA INDUSTRIAL                                                                                                    | FRANJA                                                                                                    |                                                                     |
|                                                |                                                                                                    |                                                                                                    |                                                                     |
| Certifi                                        | icados y Constancias Ofrecidos                                                                                                    | Inform                                                                                                    | nación Seleccionable                                                |
|                                                | Nombre del certificado                                                                                                    | Valor Ioading                                                                                                    | ]                                                                   |
| 0                                              | R1. CERTIFICADO ACADEMICO CON INTENSIDAD HORARIA (2023-02)                                                                                                  | GRATIS                                                                                                    |                                                                     |
| 0                                              | R2. CERTIFICADO DE NOTAS - PERIODO ANTERIOR (2023-01)                                                                                                    | \$34800                                                                                                    |                                                                     |
| 0                                              | R3. CERTIFICADO ACADEMICO CON ASIGNATURAS E INTENSIDAD<br>HORARIA (2023-02)                                                                                 | \$34800                                                                                                    |                                                                     |
|                                                |                                                                                                    |                                                                                                    |                                                                     |
|                                                |                                                                                                    |                                                                                                    | Registrar                                                           |
|                                                |                                                                                                    |                                                                                                    |                                                                     |
|                                                |                                                                                                    | Cargando                                                                                                    |                                                                     |
|                                                |                                                                                                    |                                                                                                    |                                                                     |
|                                                |                                                                                                    |                                                                                                    | Volver                                                              |

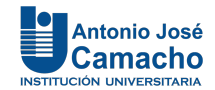

- 3. En la siguiente ventana el estudiante debe realizar los siguientes proceso:
  - a. Descargar el recibo de pago por concepto del certificado, para pagar en banco hacer clic en el icono

de imprimir o para pago por **PSE** ingresando al siguiente link: <u>https://www.uniajc.edu.co/liquidacion-financiera/</u> aceptar y términos y condiciones, ingresar el documento de identidad, seleccionar referencia de certificados y constancias, pago PSE.

b. Cargar al sistema en un solo PDF el recibo oficial de las estampillas departamentales y municipales junto con el soporte de pago exitoso, por la opción seleccionar archivo y haciendo clic en Enviar.

Seleccionar archivo Sin archivos seleccionados Enviar

**IMPORTANTE:** El archivo cargado en **PDF** por concepto de pago de estampillas será validado por las oficinas encargadas, de acuerdo a esta validación el estudiante podrá descargar su certificado.

| Inform  | nación del Solicitante                                                    |                               | _                 |                  |                                                                                     |    |
|---------|---------------------------------------------------------------------------|-------------------------------|-------------------|------------------|-------------------------------------------------------------------------------------|----|
| Tipo de | e documento                                                               |                               |                   |                  |                                                                                     |    |
| Númer   | ro de documento                                                           |                               |                   |                  |                                                                                     |    |
| Nombr   | re                                                                        |                               |                   |                  |                                                                                     |    |
| Estimad | do usuario, se ha encontrado en el sistema que usted estÃj realizando o l | na realizado estudios en mÃjs | de un programa. I | Por favor selecc | cione para cual de estos programas desea que se expida el certificado o constancia. |    |
| Progra  | amas                                                                      |                               |                   |                  |                                                                                     |    |
| 0       | INGENIERÍA ELECTRÓNICA - HOMOLOGACIÓN                                     | FRANJA                        |                   |                  |                                                                                     |    |
| 0       | TECNOLOGÍA EN ELECTRÓNICA INDUSTRIAL                                      | FRANJA                        |                   |                  |                                                                                     |    |
|         |                                                                           |                               |                   |                  |                                                                                     |    |
| Certifi | icados y Constancias Ofrecidos                                            |                               |                   |                  | Información Seleccionable                                                           |    |
|         | Nombre del certificado                                                    | Valor                         |                   |                  | No ha seleccionado ningún certificado o constancia                                  | _  |
|         | R1 CERTIFICADO ACADEMICO CON INTENSIDAD HORARIA (2023)                    | 02) GRATIS                    |                   |                  |                                                                                     |    |
| 0       | R2_CERTIFICADO DE NOTAS - PERIODO ANTERIOR (2023-01)                      | \$34800                       |                   |                  |                                                                                     |    |
| 0       | R3. CERTIFICADO ACADEMICO CON ASIGNATURAS E INTENSIDAI                    | \$34800                       |                   |                  |                                                                                     |    |
| 0       | HORARIA (2023-02)                                                         |                               |                   |                  |                                                                                     |    |
|         |                                                                           |                               |                   |                  |                                                                                     |    |
|         |                                                                           |                               |                   |                  | Pariet                                                                              |    |
|         |                                                                           |                               |                   |                  | Regisi                                                                              | ai |
|         |                                                                           |                               |                   |                  |                                                                                     | -  |
|         |                                                                           |                               |                   |                  |                                                                                     |    |
| Docu    | imentos Solicitados                                                       | Nombre de Programa            | Тіро              | Estado           | Fecha de Solicitud Estampilla                                                       |    |
| R1. C   | ERTIFICADO ACADEMICO CON INTENSIDAD HORARIA (2023-02)                     | INGENIERÍA DE SISTEMAS        | CERTIFICADO       | PENDIENTE        | Seleccionar archivo Sin archivos seleccionados Enviar                               | 3  |
|         |                                                                           |                               |                   |                  |                                                                                     |    |
|         |                                                                           |                               |                   |                  | Volv                                                                                | er |
|         |                                                                           |                               |                   |                  |                                                                                     |    |
|         |                                                                           |                               |                   |                  |                                                                                     |    |

4. Al realizar el cargue del archivo por concepto de estampillas deberá dar clic en la opción Enviar, el sistema le arrojará la información de que la fue cargado exitosamente.

## Imagen Subida con Exito

戻 Imagen Subida

5. Una vez se realice la validación del pago de estampillas y el estado del certificado esté PAGADO, el estudiante

lo podrá descargar por la plataforma a los tres días hábiles, por el icono 🗀

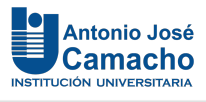

| Certifi                | cados y Constancias Ofrecidos                                               | Información Seleccionable             |                                                     |          |                    |            |           |  |
|------------------------|-----------------------------------------------------------------------------|---------------------------------------|-----------------------------------------------------|----------|--------------------|------------|-----------|--|
|                        | Nombre del certificado                                                      | Valor                                 | No ha seleccionado ningún certificado o constancia. |          |                    |            |           |  |
| 0                      | R1. CERTIFICADO ACADEMICO CON INTENSIDAD HORARIA (2023-02)                  | \$34800                               |                                                     |          |                    |            |           |  |
| 0                      | R2. CERTIFICADO DE NOTAS - PERIODO ANTERIOR (2023-01)                       | \$34800                               |                                                     |          |                    |            |           |  |
| 0                      | R3. CERTIFICADO ACADEMICO CON ASIGNATURAS E INTENSIDAD<br>HORARIA (2023-02) | \$34800                               |                                                     |          |                    |            |           |  |
|                        |                                                                             |                                       |                                                     |          |                    |            |           |  |
|                        |                                                                             |                                       |                                                     |          |                    | F          | Registrar |  |
| Documentos Solicitados |                                                                             | Nombre de Programa                    | Тіро                                                | Estado   | Fecha de Solicitud | Estampilla |           |  |
| R1. CE                 | RTIFICADO ACADEMICO CON INTENSIDAD HORARIA (2023-02)                        | INGENIERÍA ELECTRÓNICA - HOMOLOGACIÓN | CERTIFICADO                                         | REVISADO | 15-09-2023         | ×.         |           |  |
|                        |                                                                             |                                       |                                                     |          |                    |            | Volver    |  |